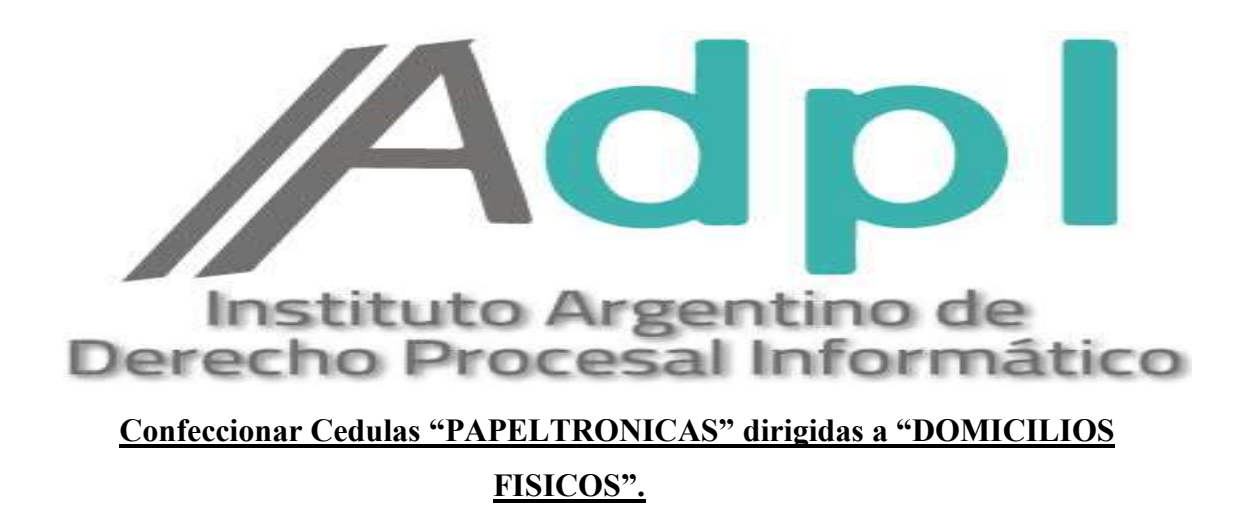

1. - Entramos al portal de la SCBA (notificaciones.scba.gov.ar) y elegimos el "ingreso mediante Certificado". -

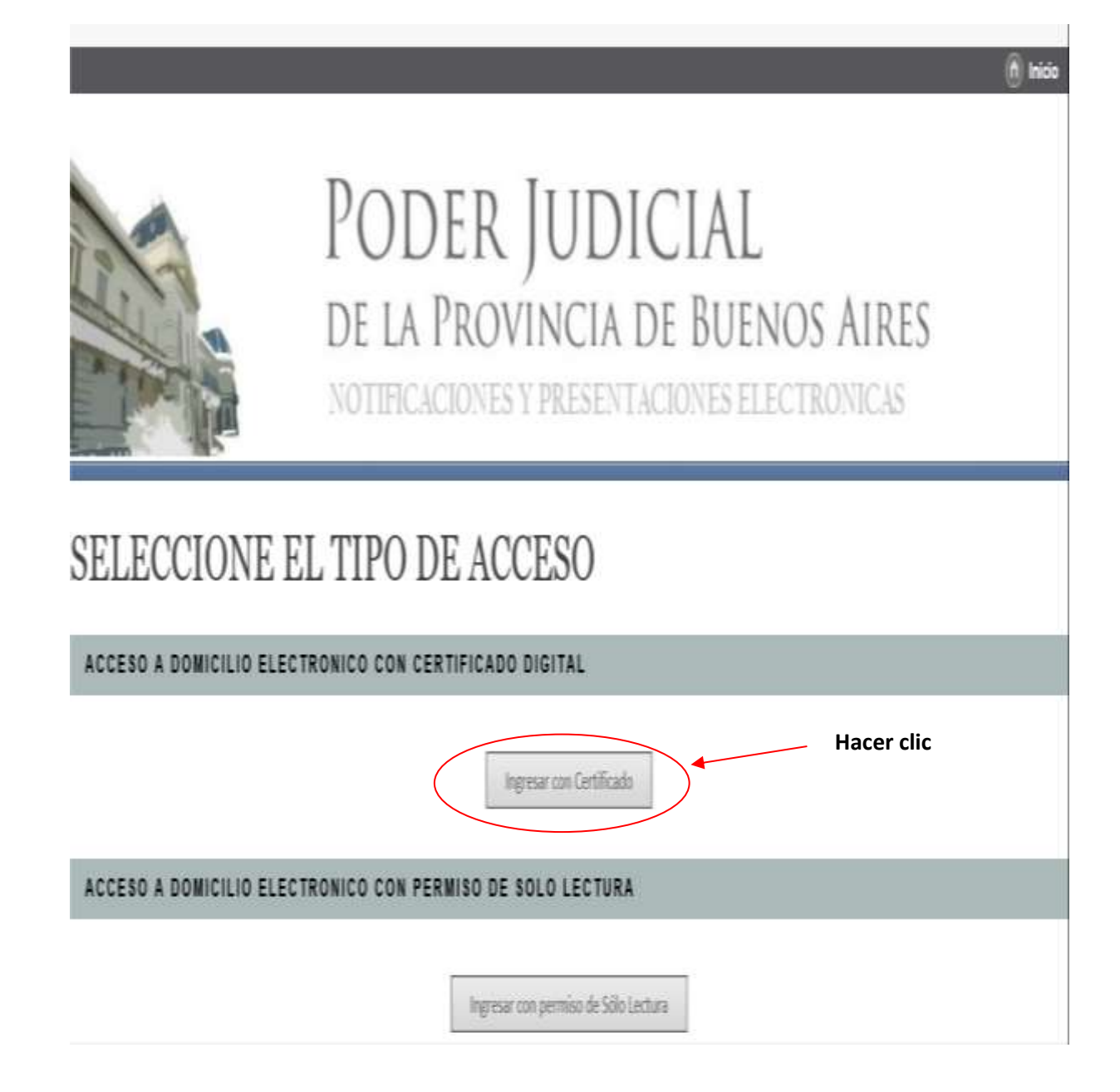

2.- Ya en la ventana principal del portal de SNPE, vamos a la opcion "Nueva Presentación". -

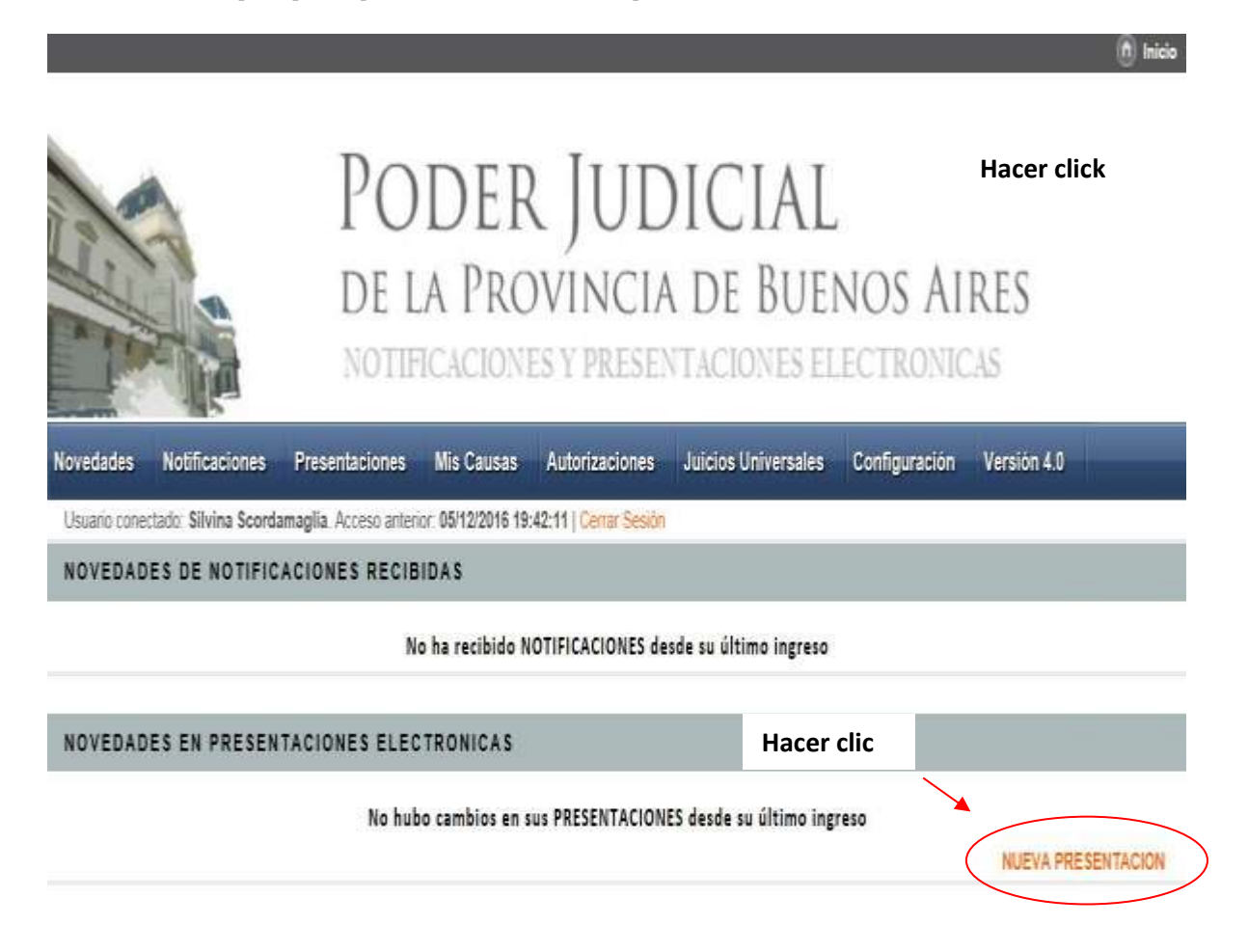

3. - Se abre el procesador de textos del portal web siendo el mismo él siguiente:

| SELECCIONE EL ORGANISMO                                                     |
|-----------------------------------------------------------------------------|
| Todoslos departamentat 💙                                                    |
| Quecar Organismo en la lata                                                 |
| LI Anglato                                                                  |
| No systemi Urgerentes tudentedos pris el crimino ingresotar                 |
| SELECCIONE LA CAUSA                                                         |
| O Skustar with Mix Causes                                                   |
| O Quiscar gov Carillula                                                     |
| O Laser Nito de Cause (Prefijo-Número-Sufijo).                              |
|                                                                             |
| INGRESE LOS DATOS DEL RECEPTOR DE LA PRESENTACION                           |
| Organiams                                                                   |
| O Paris Involucrada                                                         |
| OTROS DATOS                                                                 |
| - Inducipal Antance                                                         |
| Observationes gersonales:                                                   |
|                                                                             |
| INGRESE EL TEXTO DE LA PRESENTACION                                         |
| X D B B B A A B B S A A                                                     |
|                                                                             |
|                                                                             |
|                                                                             |
|                                                                             |
|                                                                             |
|                                                                             |
|                                                                             |
|                                                                             |
|                                                                             |
|                                                                             |
|                                                                             |
|                                                                             |
|                                                                             |
|                                                                             |
|                                                                             |
|                                                                             |
| Cerper un Modelo, Salectore Modela.                                         |
| Examiner - Examiner - El temello máximo total de archivos es de 20 MB       |
| Guardar borrador Firmar Firmar y Envisit Interentación Adicionar Domicilios |

4. - En el primer campo, lo que haremos será la "SELECCION DEL ORGANISMO DESTINATARIO",
 pudiendo elegir un Departamento Judicial del menú desplegable y luego el correspondiente Juzgado o
 Tribunal donde se encuentre radicado el expediente.

| SELECCIONE EL ORGANISMO                                                                               | Hacer clic                                                     |
|----------------------------------------------------------------------------------------------------|----------------------------------------------------------------|
| Todos los departamentos V                                                                             |                                                                |
| Buscar Organismo en la lista                                                                          |                                                                |
|                                                                                                    | Ampliado                                                       |
| No existen organismos naduitados para el c                                                            | interio ingresado                                              |
| NO PERTENECE A NINGUN DT<br>AZUL<br>BAHIA BLANCA<br>chivo Edición Ver Favoritos H<br>DOLORES<br>JUNIN | FO. J.<br>PREMA CORTE DE JUSTICIA 🛛 🎯 SUPREMA CORTE DE JUSTI 🗙 |
| Usuario conectado: Silvir La PLATA<br>LOMAS DE ZAMORA<br>MAR DEL PLATA<br>MERCEDES<br>MORENO<br>MORON | 0/07/2016 15:57:31   Cerrar Sesión                             |
| SELECCIONE EL C<br>PERGAMINO<br>QUILMES<br>SAN ISIDRO<br>SAN MARTIN<br>SAN NICOLAS<br>TRENQUE LAUQUEN | Ampliado                                                       |
| ZARATE-CAMPANA<br>Todos los departamentos                                                             | el criterio ingresado                                          |

5. – A continuación, buscamos la CAUSA por caratula (siempre colocando más de dos palabras) y la seleccionamos.

| SELECCIONE LA CAUSA                             |           | Hacer clic |
|-------------------------------------------------|-----------|------------|
| O Buscar entre Mis Causas:                      | Completar |            |
|                                                 |           | Buscar     |
| O Usar Nro de Causa (Prefijo-Número-Sufijo)     |           |            |
| O Usar Nro de Receptoria (Prefijo-Número-Sufijo | D)::      |            |

4. - Seguidamente, elegiremos:

A) el **"RECEPTOR"** de la cedula electrónica mediante la opción "**PARTE INVOLUCRADA**", dado que se remitirá la misma a la "**OFICINA DE MANDAMIENTOS Y NOTIFICACIONES**".

B) Completar el campo "BUSCAR DOMICILIO ELECTRONICO", ingresando la palabra "OFICINA". Luego, presionamos el botón "BUSCAR".

| O Organismo                                            |    |
|--------------------------------------------------------|----|
| Parte involucrada                                      |    |
| Buscar Domicilio Electrónico                           |    |
| cficina (Buscar - B)                                   |    |
| Domicilio Electrónico                                  |    |
| Seleccione                                             |    |
| Agregar Destinatario                                   |    |
| Destinatarios de la Presentación - Quitar Seleccionado | 17 |
|                                                        | *  |

## C) Seleccionando del menú despegable la "OFICINA DE MANDAMIENTOS Y NOTIFICACIONES" CORRESPONDIENTE AL <u>DOMICILIO FISICO</u> QUE SE QUIERE NOTIFICAR. –

D) Una vez ubicado el domicilio de la oficina, presionar el botón "AGREGAR DESTINATARIO"

|             | CARABALLO VICTOR ADRIAN S/RECTIFICACION TITULO PROPIEDAD - Nº Causa: 94143                                                                                                    |
|-------------|----------------------------------------------------------------------------------------------------|
|             | CARABALLO VICTOR ADRIAN S/RECTIFICACION TITULO PROPIEDAD - Nº Causa: 94143                                                                                                    |
|             |                                                                                                    |
|             | OFICINA DE MANDAMIENTOS Y NOTI - mandamientos escobar@jusbuenosaires.gov.ar OFICINA DE MANDAMIENTOS Y NOTIFICACIONES - ESCOBAR<br>OFICINA DE MANDAMIENTOS Y NOTI - mandamientos escobar@jusbuenosaires.gov.ar OFICINA DE MANDAMIENTOS Y NOTIFICACIONES - ESCOBAR<br>OFICINA DE MANDAMIENTOS Y NOTI - mandamientos estebanechevertia@jusbuenosaires.gov.ar OFICINA DE MANDAMIENTOS Y NOTIFICACIONES - ESTEBAN ECHEVERRI                                                                                                    |
|             | OFICINA DE MANDAMIENTOS Y NOTI - mandamientos-idrendovareiagijusduenosaires.gov.ar OFICINA DE MANDAMIENTOS Y NOTIFICACIONES - GENERAL RODRIGUEZ<br>OFICINA DE MANDAMIENTOS Y NOTI - mandamientos-generalrodriguez@jusbuenosaires.gov.ar OFICINA DE MANDAMIENTOS Y NOTIFICACIONES - GENERAL RODRIGUEZ<br>OFICINA DE MANDAMIENTOS Y NOTI - mandamientos-generalrodriguez@jusbuenosaires.gov.ar OFICINA DE MANDAMIENTOS Y NOTIFICACIONES - GENERAL RODRIGUEZ                                                                                                    |
| 0 Bus       | C; OFICINA DE MANDAMIENTOS Y NOTI - mandamientos famatanza@jusbuenosaires.gov.ar OFICINA DE MANDAMIENTOS Y NOTIFICACIONES - LA MATANZA                                                                                                    |
| 011-        | GFICINA DE MANDAMIENTOS Y NOTI - mandamientos lanus@jusbuenosaires.gov.ar OFICINA DE MANDAMIENTOS Y NOTIFICACIONES - LANUS                                                                                                    |
| W 658       | OFICINA DE MANDAMIENTOS Y NOTI - mandamientos-laplata@jusbuenosaires.gov.ar OFICINA DE MANDAMIENTOS Y NOT FICACIONES - LA PLATA                                                                                                    |
| 🕖 Usa       | OFICINA DE MANDAMIENTOS Y NOTI - mandamientos Homasidezamora @jusbuenosarres.gov.ar OFICINA DE MANEAMIENTOS Y NOTIFICACIONES - LOMAS DE ZAMORA                                                                                                    |
| -           | OFICINA DE MANDAMIENTOS Y NOTI - mandamientos mandas fáludas españas por ar OFICINA DE MANDAMIENTOS Y NOTIFICACIONES - MAR DEL PLATA                                                                                                    |
| RESE LUS DA | OFICINA DE MANDAMIENTOS Y NOTI - mandamientos-merio@iusbuenosaires.govar OFICINA DE MANDAMIENTOS Y NOTI FICACIONES - MERICO                                                                                                    |
| (i) Oros    | oFICINA DE MANDAMIENTOS Y NOTI - mandamientos-moreno@usbuenosaires.gov.ar OFICINA DE MANDAMIENTOS Y NOTIRCACIONES - MORENO                                                                                                    |
| e org       | OFICINA DE MANDAMIENTOS Y NOTI - mandamientos-moron@jusbuenosaires.gov.ar OFICINA DE MANDAMIENTOS Y NOTIFICACIONES - MORON                                                                                                    |
| Part        | e OFICINA DE MANDAMIENTOS Y NOTI - mandamientos-necochea@jusbuenosaires.govar OFICINA DE MANDAMIENTOS Y NOTIFICACIONES - NECOCHEA                                                                                                    |
|             | OFICINA DE MANDAMIENTOS Y NOTI - mandamientos-olavarria@jusbuenosaires.gov.ar OFICINA DE MANDAMIENTOS Y NOTIFICACIONES - OLAVARRIA                                                                                                    |
|             | OFICINA DE MANDAMIENTOS Y NOTI - mandamientos-pergamino@jusbuenosaires.gov.ar OFICINA DE MANDAMIENTOS Y NOTIFICACIONES - PERGAMINO                                                                                                    |
|             | OFICINA DE MANDAMIENTOS Y NOTI - mandamientos-pilar@jusbuenosaires.gov.ar OFICINA DE MANDAMIENTOS Y NOTIFICACIONES - PILAR                                                                                                    |
|             | OFICINA DE MANDAMIENTOS Y NOTI - mandamientos quílmes@jusbuenosares.gox.ar OFICINA DE MANDAMIENTOS Y NOTIFICACIONES - QUILMES                                                                                                    |
|             | ACCURATE MANDAM STORY AND THE ADDRESS AND A MANDAM STORY AND A MANDAM STORY AND A |
|             | OFICINA DE MANDAMIENTOS Y NOTI - mandamientos-iomasoezamorajejusquenosaires govar OFICINA DE MANDAMIENTOS Y NOTIFICACIÓNES - LOMAS DE LAMORA                                                                                                    |
| (           | Agregar Destinatario   D)                                                                                                    |
|             |                                                                                                    |
|             | Destinatarios de la Presentación - Quitar Seleccionado                                                                                                    |

## E) Por último, en el campo "DOMICILIO POSTAL" ingresamos ESPECIFICAMENTE LA DIRECCIÓN

<u>"FÍSICA"</u> donde se quiere practicar la diligencia (Ej.: domicilio del testigo).

## INGRESE LOS DATOS DEL RECEPTOR DE LA PRESENTACION

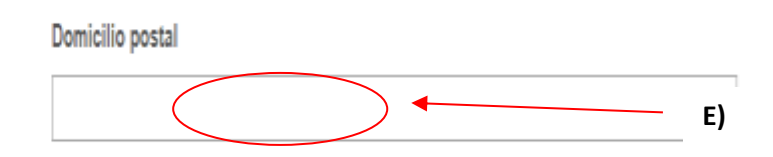

6. – Seguidamente, en el procesador de textos del portal ingresamos un "TITULO/SUMARIO", en este caso el mismo será "CEDULA".

| OTROS DATOS |                           |   |
|-------------|---------------------------|---|
|             | Título/Sumario:<br>CEDULA |   |
|             | Observaciones personales: | 1 |
|             |                           |   |

7. – A continuación, iremos a la sección inferior del portal, pestaña denominada "Cargar un Modelo". Hacemos clic y se abrirá un menú desplegable mostrando los distintos modelos disponibles. Elegimos "CEDULA CIVIL Y COMERCIAL".

|                                                                                                    | * 🔳 💈                                                                                                    | K G Fuen                                                                                                    | te HTML                                                                                                    |                       |                     |          |   |  |  |  |  |  |  |  |  |  |  |  |  |  |  |  |  |  |  |  |  |  |  |  |  |  |  |  |  |  |  |  |  |
|----------------------------------------------------------------------------------------------------|----------------------------------------------------------------------------------------------------|----------------------------------------------------------------------------------------------------|----------------------------------------------------------------------------------------------------|-----------------------|---------------------|----------|---|--|--|--|--|--|--|--|--|--|--|--|--|--|--|--|--|--|--|--|--|--|--|--|--|--|--|--|--|--|--|--|--|
| I <u>U</u> SI <sub>K</sub>                                                                                                    |                                                                                                    | E 99 1                                                                                                    | 111                                                                                                    | Estilo                | • Formato           | •        |   |  |  |  |  |  |  |  |  |  |  |  |  |  |  |  |  |  |  |  |  |  |  |  |  |  |  |  |  |  |  |  |  |
|                                                                                                    | Apertura de que<br>Cédula Civil y Co<br>COMUNICACIÓN<br>COMUNICACIÓN<br>COMUNICACIÓN<br>COMUNICACIÓN<br>COMUNICACIÓN<br>COMUNICACIÓN<br>COMUNICACIÓN<br>COMUNICACIÓN<br>COMUNICACIÓN<br>COMUNICACIÓN<br>COMUNICACIÓN<br>MANDAMIENTO<br>Modelo Cédula J<br>Pago a Persona F<br>Pago a Persona F<br>Plago a Persona F | nta<br>DE ANULACIÓN<br>(DE APERTURA D<br>(DE CAMBIO DE<br>(DE INEXISTENC)<br>(DE INEXISTENC)<br>(DE INEXISTENC)<br>(DE MOVIMIENT<br>(DE ORDEN DE T<br>(DE RECERCIÓN)<br>(DE SALDO<br>(DE SALDO<br>(DE SALDO<br>(DE SALDO<br>(DE SALDO<br>(DE SALDO<br>(DE SALDO<br>(DE SALDO<br>(DE SALDO<br>(DE SALDO<br>(DE SALDO<br>(DE SALDO<br>(DE SALDO)<br>(DE SALDO<br>(DE SALDO)<br>(DE SALDO)<br>(DE SAL | DE RAGO<br>XE CUENTA<br>RADICACIÓN DE<br>A DE CUENTA JO<br>D Y SALDO<br>D Y SALDO<br>RANSFERENCIA<br>ORDEN DE RAGO<br>N DE CUENTAS | EXPEDIENTE<br>IDICIAL |                     |          |   |  |  |  |  |  |  |  |  |  |  |  |  |  |  |  |  |  |  |  |  |  |  |  |  |  |  |  |  |  |  |  |  |
| Course on Madala                                                                                                    | RPBA - RESPUEST                                                                                                    | TA.                                                                                                    |                                                                                                    |                       | -                   |          |   |  |  |  |  |  |  |  |  |  |  |  |  |  |  |  |  |  |  |  |  |  |  |  |  |  |  |  |  |  |  |  |  |
| Caga un xitodeo.                                                                                                    | Desetatione Midde                                                                                                    | Billion<br>Anti-                                                                                                    |                                                                                                    | ,                     |                     |          |   |  |  |  |  |  |  |  |  |  |  |  |  |  |  |  |  |  |  |  |  |  |  |  |  |  |  |  |  |  |  |  |  |
| <ul> <li>B. Bitter and the second second s</li></ul> | rur a la presenta                                                                                                    | ada<br>archivo selecc                                                                                                    | cionado El tam                                                                                                    | iaño máximo to        | ital de archivos es | de 20 MB | 8 |  |  |  |  |  |  |  |  |  |  |  |  |  |  |  |  |  |  |  |  |  |  |  |  |  |  |  |  |  |  |  |  |
| Adjuntar Archivos<br>Seleccionar arc                                                                                                    | ABMO _ INITIGUIS C                                                                                                    |                                                                                                    |                                                                                                    |                       |                     |          |   |  |  |  |  |  |  |  |  |  |  |  |  |  |  |  |  |  |  |  |  |  |  |  |  |  |  |  |  |  |  |  |  |

8. –Seleccionado el modelo "**Cedula Civil y Comercial**", se carga la **CEDULA** automáticamente dentro del editor de textos. Se completa con los datos correspondientes y la resolución a notificar <u>de forma tradicional.</u>

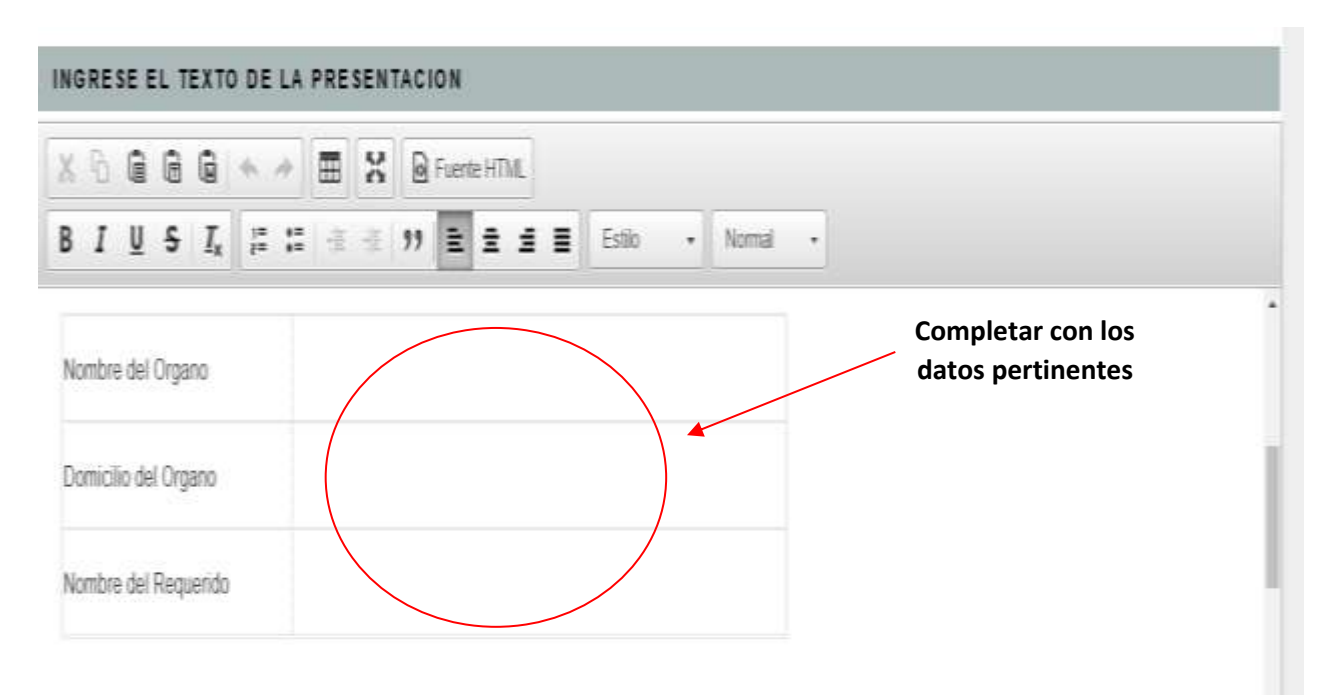

8. – En la solapa "destinatario", se debe ingresar el **NOMBRE y <u>DOMICILIO FISICO</u>** nuevamente de la persona a quien va dirigida la pieza.

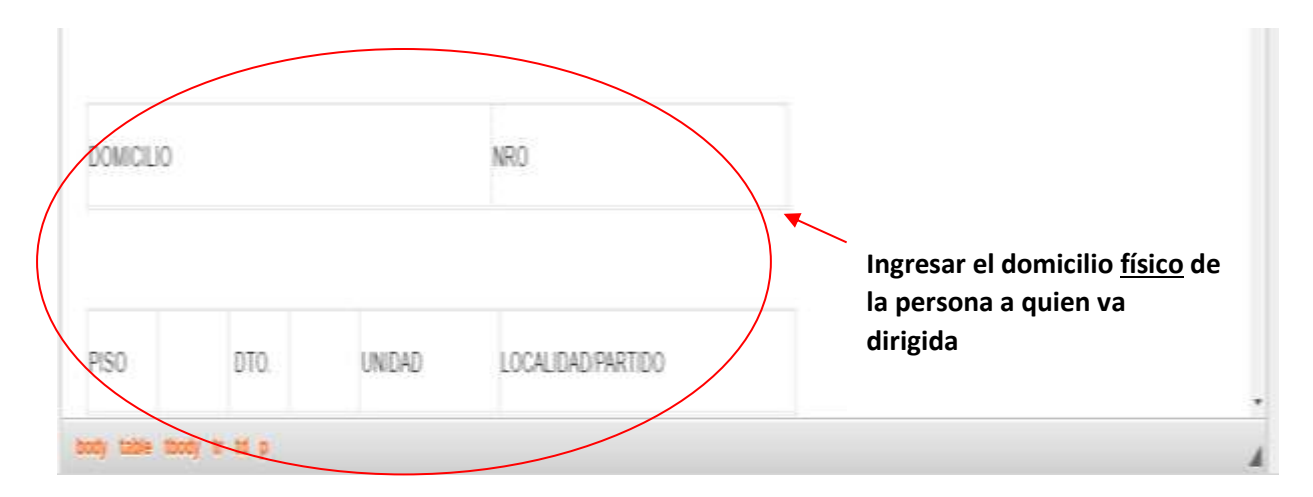

9. - Una vez terminado esto y para finalizar, se presiona por último el botón "Firmar y Enviar Presentación"

| B I U S I <sub>x</sub> I = I I I I I I I I E E E E E Estio - Formato -<br>PODER JUDICIAL<br>PROVINCIA DE BUENOS AIRES<br>CÉDULA DE NOTIFICACIÓN ELECTRÓNICA<br>REMITENTE |  |
|----------------------------------------------------------------------------------------------------|--|
| PODER JUDICIAL<br>PROVINCIA DE BUENOS AIRES<br>CÉDULA DE NOTIFICACIÓN ELECTRÔNICA<br>REMITENTE                                                                           |  |
| PROVINCIA DE BUENOS AIRES<br>CÉDULA DE NOTIFICACIÓN ELECTRÓNICA<br>REMITENTE                                                                                             |  |
| CÉDULA DE NOTIFICACIÓN ELECTRÓNICA<br>REMITENTE                                                                                                    |  |
| REMITENTE                                                                                                    |  |
| REMITENTE                                                                                                    |  |
|                                                                                                    |  |
| NOWERE DEL ÓRGANO                                                                                                    |  |
|                                                                                                    |  |
| JEUNE IANIA UNIUA                                                                                                    |  |
| DOMICILIO FISICO DEL ORGANO:                                                                                                    |  |
|                                                                                                    |  |
| DESTINATARIO                                                                                                    |  |
|                                                                                                    |  |
|                                                                                                    |  |
| Cargar un Modelo: Modelo Cédula Acordada 3845 🗸 🗸                                                                                                    |  |
| DOMICILIO FÍSICO DEL ÓRGANO:                                                                                                    |  |
|                                                                                                    |  |
|                                                                                                    |  |
|                                                                                                    |  |
|                                                                                                    |  |